ИМЦ Wiki - http://wiki.parus-s.ru/

# Функциональная схема

## Функциональное назначение:

#### Инструкция:

Скачать инструкцию в формате PDF Настройка выгрузки больничных листов из Зарплаты 3.0 в Кадры.

Для начала

В открывшемся списке переходим в категорию Планы обмена и открываем ИМЦ: Больничные в кадры.

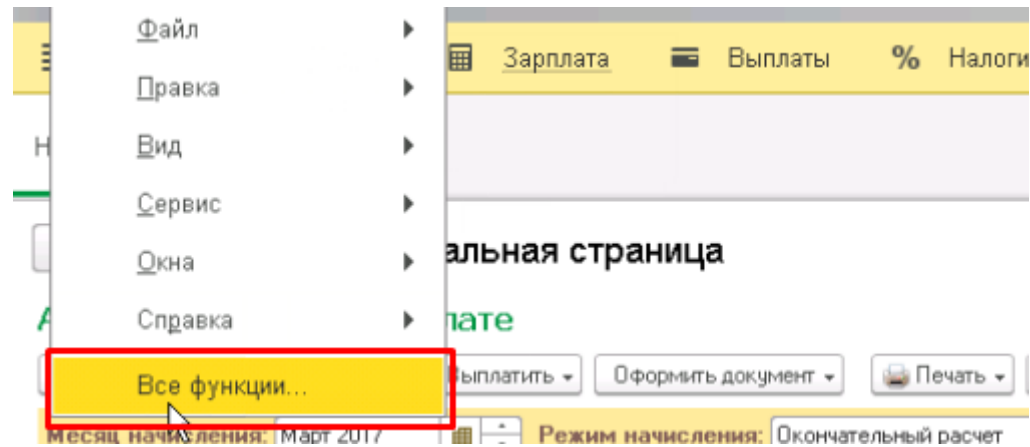

| а заході | им в Зарплату З        | 8.0. В менн | 0 0 <sup>.</sup> | ткрываем <b>І</b> | Bce d | ункции. |   |   |
|----------|------------------------|-------------|------------------|-------------------|-------|---------|---|---|
| E        | <u>Ф</u> айл<br>Правка | •           | ▦                | <u>Зарплата</u>   | -     | Выплаты | % | ŀ |
| н        | <u>Правка</u><br>Вид   | •           |                  |                   |       |         |   |   |
|          | <u>С</u> ервис         | •           | _                |                   |       |         |   |   |
|          | <u>О</u> кна           | •           | али              | ьная стра         | аница | a       |   |   |

| 0       |                                                       | ſ |
|---------|-------------------------------------------------------|---|
| Открыт  |                                                       |   |
| ΤrΓ     | Іланы счетов                                          |   |
| 0 🌲 🛛   | іланы видов расчета                                   |   |
| 🖲 🕱 🛛 F | <sup>у</sup> егистры сведений                         |   |
| 🖲 🥃 F   | <sup>у</sup> егистры накопления                       |   |
| 🖌 F     | егистры бухгалтерии                                   |   |
| 🖲 🛨 F   | <sup>у</sup> егистры расчета                          |   |
| 0 👗 E   | изнес процессы                                        |   |
| e 📄 3   | адачи                                                 |   |
| K E     | нешние источники данных                               |   |
| Θ 🎝 Γ   | Іланы обмена                                          |   |
|         | Автономная работа                                     |   |
| 8       | Бухгалтерия государственного учреждения, редакция 1.0 |   |
| 8       | Бухгалтерия государственного учреждения, редакция 2.0 |   |
| 8       | ИМЦ; Больничные в Кадры                               |   |
| 83      | ИМЦ; Перечисления по страховым взносам                |   |
| 8       | Интеграция с 1С:Документооборотом                     |   |
| 8       | Обмен в распределенной информационной базе            |   |
| 8       | Обмен сообщениями                                     |   |
| -0-     |                                                       |   |

В открывшейся функции нам необходимо **Настроить синхронизацию данных**. Нажимаем соответствующую кнопку и видим, два созданных узла. Для настройки открываем двойным щелчком **Узел приемника**.

| A | 🗲 🔶 🏡 ИМЦ: Больничные в Кадры                                                                                        |
|---|----------------------------------------------------------------------------------------------------|
| 0 | Синхронизация еще не настроена. Нажмите кнопку "Настроить синхронизацию данных".<br>В Настроить синхронизацию данных |

| 🏚 🗲 🔶 🏡 ИМЦ: Больничные в Кадры |                |  |  |  |
|---------------------------------|----------------|--|--|--|
| Создать 👔                       |                |  |  |  |
| Код                             | Наименование   |  |  |  |
| <b>03</b> 1                     | Главный узел   |  |  |  |
| <b>™</b> 2                      | Узел приемника |  |  |  |
| ·                               |                |  |  |  |

Далее нам необходимо ввести данные для подключения. Их можно либо узнать самостоятельно, либо посмотреть в первой редакции Зарплаты.

| Записать и   | закрыт    | Записать  | 🗳 Выгр | зить данные | Еще 🕶 |
|--------------|-----------|-----------|--------|-------------|-------|
| аименование: | Узел прие | мника     |        |             |       |
| Настройки тр | анспорта  | Служебные |        |             |       |
| Адрес:       |           |           |        |             |       |
| Пользователь | 5:        |           |        |             |       |
|              |           |           |        |             |       |

## Самостоятельно

В поле **Адрес** указывается IP, по которому отдел кадров заходит в облачные Кадры. После IP дописываем в том же поле: /imc/ws/SickList.1cws?wsd .

**Адрес** состоит из двух частей – динамичной (выделена красным цветом) и статичной (выделена зеленым). В зависимости от учреждения первая часть будет меняться, а вторая останется неизменной.

| 🗋 Узел приемн | ика: Обмен ОМС (Обмен ОМС)                | _ 🗆              | × |
|---------------|-------------------------------------------|------------------|---|
| Записать и за | акрыть 🔚 🗳 Выгрузить данные               | Все действия 👻 🥝 | ) |
| Наименование: | Јзел приемника: Обмен ОМС                 |                  | ) |
| Настройки тра | нспорта Служебные                         |                  | _ |
| Адрес:        | http://10.2.22.4/imc/ws/SickList.1cws?wsd |                  |   |
| Пользователь: | 6002 Синхронизация С.К.                   |                  |   |
| Пароль:       | uehQHvyV                                  |                  |   |
| Использова    | ть передачу большого объема данных        |                  |   |
|               |                                           |                  |   |

Логин и пароль нам нужны такие, которые требуются для синхронизации с кадрами – их запрашиваем у наших же сотрудников и указываем в полях **Пользователь** и **Пароль**.

| Узел приемника<br>Узел прием | а (ИМЦ: Больничны (1С:Предприятие) 🝙 🔳 🛅 М М+ М- 🗖 🗙<br>НИКА (ИМЦ: Больничные в Кадры) * |  |  |  |
|------------------------------|------------------------------------------------------------------------------------------|--|--|--|
| Записать и з                 | акрыть Записать 🗣 Выгрузить данные Еще -                                                 |  |  |  |
| Наименование: Узел приемника |                                                                                          |  |  |  |
| Настройки тра                | нспорта Служебные                                                                        |  |  |  |
| Адрес:                       | http://10.2.22.4/imc/ws/SickList.1cws?wsdl                                               |  |  |  |
| Пользователь:                | 6002 Синхронизация С.К.                                                                  |  |  |  |
| Пароль:                      | uehQHvyV                                                                                 |  |  |  |
| Использов:                   | ать передачу большого объема данных                                                      |  |  |  |
|                              |                                                                                          |  |  |  |

### Скопировать из ранней версии

Если данные для подключения уже были указаны в ранней версии Зарплаты, то можно их просто скопировать. Для этого переходим по пути: **Операции – Планы обмена – Обмен ОМС** – **Узел приемника: Обмен ОМС**.

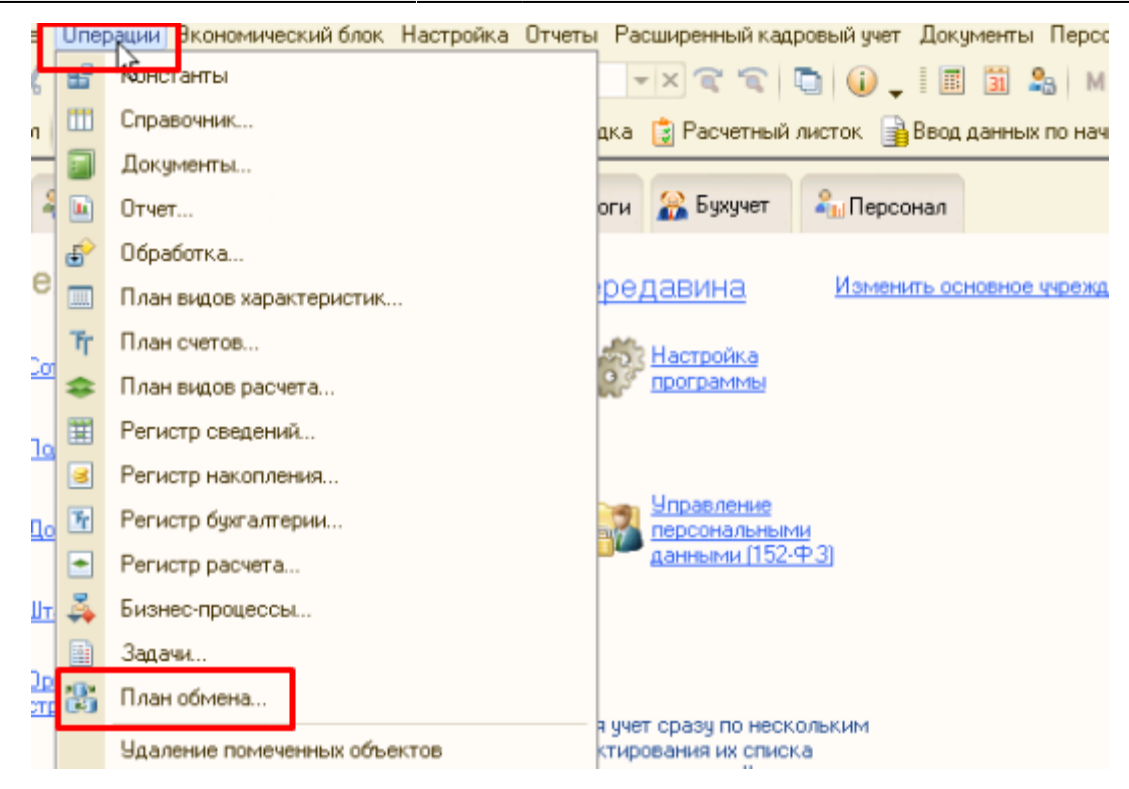

| Выбор объекта: План обмена                              | ×      |
|---------------------------------------------------------|--------|
| 🚼 Бухгалтерия государственного учреждения, редакция 2.0 | OK     |
| 👫 Обмен БГУ                                             | Отмена |
| 🐉 Обмен ЗБУ-ББУ                                         |        |
| 🐉 Обмен ЗБУ-ББУ фоновый                                 |        |
| 👫 Обмен ЗБУ-БГУ                                         |        |
| 🐮 Обмен ЗБУ-БГУ фоновый                                 |        |
| 28: Объен каоры                                         |        |
| 🔓 Обмен ОМС                                             |        |
| COMMENC AVIL                                            |        |
| 👫 План обмена текущей инфорацией ЗБУ - ББУ              |        |
| 🐮 По организации                                        |        |
| 🐉 Полный                                                |        |
|                                                         |        |

|    | Обмен ОМС     |                           | _ 🗆 ×          |
|----|---------------|---------------------------|----------------|
|    | 😳 Создать 🛛 🔂 | 🖉 🙁 🔍 Найти 🔌             | Все действия - |
|    | Код           | Наименование              | A &            |
| Ι. | 4 <b>%</b> 1  | Главный узел              | e              |
|    | 2 2           | Узел пучемника: Обмен ОМС |                |
|    |               | ÷.                        |                |
|    |               |                           |                |
|    |               |                           |                |
|    |               |                           |                |

Открывается похожее окно, из которого можно скопировать данные в актуальную версию программы.

|   | Узел приемн   | ика: Обмен С     | )МС (Обмен ОМС)            | -              |   | × |
|---|---------------|------------------|----------------------------|----------------|---|---|
|   | Записать и за | акрыть 📄         | 🕰 Выгрузить данные         | Все действия 🕶 | ? |   |
| ł | аименование:  | Ізел приемника   | а: Обмен ОМС               |                |   | ) |
| ( | Настройки тра | нспорта С        | лужебные                   |                |   |   |
|   | Адрес:        | http://10.2.22.4 | l/imc/ws/SickList.1cws?wsd |                |   |   |
|   | Пользователь: | 6002 Синхрони    | вация С.К.                 |                |   |   |
|   | Пароль:       | uehQHvyV         |                            |                |   |   |
|   | Использова    | гь передачу бол  | њшого объема данных        |                |   |   |
| l |               |                  |                            |                |   | ] |

После того, как поля заполнены, окно будет выглядеть примерно таким образом. Нажимаем на Записать и закрыть.

| зел прием<br>Записать и з | ника (ИМЦ: БОЛЬНИЧНЫЕ В КАДРЫ) "<br>акрыть Записать 🖧 Выгрузить данные Еще - |
|---------------------------|------------------------------------------------------------------------------|
| аименование: (            | Узел приемника                                                               |
| Настроики тран<br>Адрес:  | http://10.2.22.4/imc/ws/SickList.1cws?wsdl                                   |
| Пользователь:             | 6002 Синхронизация С.К.                                                      |
|                           |                                                                              |

Для проверки подключения можно нажать на кнопку **Выгрузить данные**. Если появляется ошибка – данные для подключения указаны неверно.

| 🤒 Узел приемника (ИМЦ: Больничны (1С:Предприятие) 😰 🔳 🛅 М М+ М- 🗖 🗙                                                                                                    |  |  |
|----------------------------------------------------------------------------------------------------|--|--|
| Узел приемника (ИМЦ: Больничные в Кадры)                                                                                                    |  |  |
| Записать и закрыть Записать 🗳 Выгрузить данные Еще 🗸                                                                                                    |  |  |
| Наименование: Узел приемника                                                                                                    |  |  |
| Настройки транспорта Служебные                                                                                                    |  |  |
|                                                                                                    |  |  |
| Сообщения: х                                                                                                    |  |  |
| <ul> <li>- {ПланОбменаИМЦ_БольничныеВКадры.МодульМенеджера(31)}:<br/>Ошибка при вызове конструктора (WSOпределения): Аутентифирация<br/>пользователя не выполнена. URL сервиса:</li> </ul> |  |  |

Последний этап настройки подключения – ввод кода лечебно-профилактического учреждения. Для этого переходим в **Обработки - ИМЦ: Панель администрирования – Обмен с АИС «Кадры МУ»**. В специальном поле вводим **Код**.

| Функциональные возможности | Дата синхронизации                                                                                                    | 01.12.2016                      |     |           |  |
|----------------------------|----------------------------------------------------------------------------------------------------|---------------------------------|-----|-----------|--|
| АРМ Букгалтера по зарплате | Укажите дату записка онлайн обмен                                                                                                    | на с АИС "Карры МЧ".            |     |           |  |
| Обмен с АИС "Кадры МУ"     | Организация                                                                                                    | ГБУЗ СОКБ нем В. Д. Середавнена | - e | Kag: 2005 |  |
| Показатели расчета         | Укажите организацию, для которой будет запущен онлайн обиен с АИС "Кадры МУ" и код этой организации.<br>Подключение<br>Строка подключения: [http://10.2.22.4/mc/ws/exchange.1cws?wsd] |                                 |     |           |  |
| Учет времени               |                                                                                                    |                                 |     |           |  |
| Бужучет                    |                                                                                                    |                                 |     |           |  |

Теперь переходим к настройке автоматической выгрузки данных. Переходим в Администрирование - Поддержка и обслуживание - Регламентные операции - Регламентные и фоновые задания.

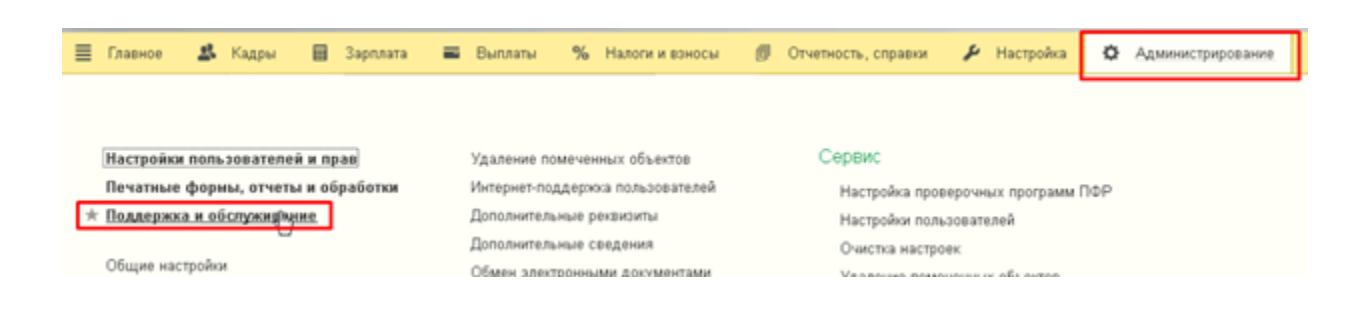

ИМЦ Wiki - http://wiki.parus-s.ru/

| 🟫 🗧 → Поддержка и обслуживан                                 | ние                                                                                                    |  |
|--------------------------------------------------------------|----------------------------------------------------------------------------------------------------|--|
| Контроль за состоянием программы, резервное копирование и во | осстановление, оптимизация быстродействия.                                                                                                    |  |
| Журнал регистрации Активные пользователи Блокировка работ    | ты пользователей Удаление помеченных объектов                                                                                                    |  |
| <ul> <li>Отчеты и обработки</li> </ul>                       |                                                                                                    |  |
| <ul> <li>Регламентные операции</li> </ul>                    |                                                                                                    |  |
| Регламентные и фоновые задания                               | Разблокировать работу с внешними ресурсами                                                                                                    |  |
| Планирование <del>М</del> запуск регламентных заданий.       | Работа со всеми внешними ресурсами (синхронизация данных<br>отправка почты и т.п.), выполняемая по расписанию заблокиро<br>для предотвращения конфликтов с основной информационной |  |

В списке заданий ищем ИМЦ: Передача больничных в кадры и открываем его двойным щелчком.

| 0 | Наименование                     | Состояние     |
|---|----------------------------------|---------------|
|   | ИМЦ: Передача больничных в кадры | <не определен |
|   | Передача данных по конфигурации  | <не определен |
|   |                                  |               |

Ставим галочку в чекере **Включено** и настраиваем **Расписание** для того, чтобы данные отправлялись в определенное время и определенный день. На этом настройка завершена.

| 👝 ИМЦ: Передача больничных в кадры (Регла (1С:Предприятие) | 😭 🔳 🕅 M+ M- 🗆 🗙    |
|------------------------------------------------------------|--------------------|
| ИМЦ: Передача больничных в кадры (Р                        | егламентное задани |
| Записать и закрыть Записать                                | ?                  |
| Включено 🛞 <u>Расписание</u>                               |                    |
| Наименование:                                              |                    |

Мы включили передачу больничных в кадры.

| расписа   | ание        | зарплата и кадрь | ггосударственн | ого учреждения, (то. предприятие) |
|-----------|-------------|------------------|----------------|-----------------------------------|
| Общие     | Дневное     | Недельное        | Месячное       |                                   |
| Дата нач  | ала:        | 🗉                | × .            |                                   |
| Дата окон | нчания:     | 🗉                | × •            |                                   |
| Повторят  | ь каждые: 🗌 | 1 📩 (дн.)        |                |                                   |

Данные будут отправляться каждый день...

## Расписание

| Общие Д      | невное    | Недельное  | Месячное                         |
|--------------|-----------|------------|----------------------------------|
| Время начал  | 1a: 17    | :00:00 × × | Повторять через: О (сек.)        |
| Время оконч  | ания: 📘   | : I × -    | – Повторять с паузой: 🛛 📩 (сек.) |
| Завершать п  | юсле: 🗌 : | : × -      | Останавливать через: О + (сек.)  |
| Детальное ра | асписани  | е дня:     |                                  |
| Добавить     | Уд        | цалить     |                                  |

...в 17.00.

#### Список изменений в релизах:

From: http://wiki.parus-s.ru/ - **ИМЦ Wiki** 

Permanent link: http://wiki.parus-s.ru/doku.php?id=okabu:zikbu:func:5367b2d1\_7b2d\_11e6\_9481\_0050569e7e0a

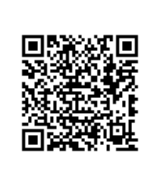

Last update: 2017/04/03 06:48